## การ join... ตารางข้อมูลจาก excel ในโปรแกรม Arc GIS 10.2

ในกรณีที่มี shape file ข้อมูลอยู่ก่อนหน้าแล้ว แล้วต้องการจะ เพิ่มเติม data ใน attributes ใน shape file ดังกล่าวด้วยข้อมูลที่มีอยู่ในรูปแบบตาราง excel เราสามารถดำเนินการได้ ด้วยอาศัย Function การ join...data ในโปรแกรม ArcGIS 10.2 ซึ่งขั้นตอนการดำเนินการมีดังนี้

| Edit View Bookmarks Insert Sele                | ection Geoprocessing Customize Windows Help |                 | fable   |             |         |          |                                               | E × |
|------------------------------------------------|---------------------------------------------|-----------------|---------|-------------|---------|----------|-----------------------------------------------|-----|
|                                                |                                             |                 | 레 •     | 昭- 6        | 18      | 语 X      |                                               |     |
| <ul> <li>E. M. C. V. 41 - 001124105</li> </ul> | 中 < 이 (回 와 ) 또 👔 : Labeling • 倍 👫 🤞         | AG AB AN THIS - | et.1/   | c loei_cin. | wgs84   |          |                                               | ×   |
| 9 Contents                                     |                                             |                 | FID     | Shape *     | Let     | Long     | detali                                        |     |
| l 😔 🖶 🗄                                        | *                                           |                 |         |             |         | 101.7022 | พระ นำกรรรสต่างกร่อมรูดีสำห. ( ม.ศ. ) กม ระดอ | -   |
| Layers                                         |                                             |                 |         |             |         | 101.7021 | พ่อส่วน้ำเร็กนา กน 6+020                      | -   |
| tett_strc_loei_cgs_wg84                        |                                             | ſ               | 1       | Point       | 17.5301 | 101,7018 | ขอสณใหม่กระการ                                |     |
|                                                |                                             | 1               | 1       | Font        | 17.935  | 101.7025 | Naza Avagarta pecon                           |     |
|                                                | *                                           | ľ               | 4       | Foint       | 17.5309 | 101.7029 | ที่และความมัดน้ำหม อ+าวา                      |     |
|                                                |                                             | 1               | 1       | Poet.       | 17.5311 | 101,7051 | พรศักร์การแก่ง ( 55                           |     |
|                                                | · · · · · · · · · · · · · · · · · · ·       | ſ               |         | Fort        | 17.5311 | 101,7034 | 168887488778 2+342                            |     |
|                                                | · · · · · · · · · · · · · · · · · · ·       | 1               |         | Pant        | 17.6211 | 101.7038 | พ่อส่งน้ำเส้านากมาจะลอง                       | -   |
|                                                |                                             | [               |         | Foint       | 17.5309 | 101.7563 | ทธธรรมในสำนาญและสอย                           |     |
|                                                |                                             | 1               |         | Pont        | 17.5312 | 101,7067 | พ่อส่งน้ำเป้านากม.อ-องอ                       |     |
|                                                | 1                                           | [               | 10      | Point       | 17.8316 | 101.7071 | #1846 PARENT& 0+570                           |     |
|                                                |                                             | ſ               | . 11    | Point       | 17.5317 | 101,7075 | ฟลล์ชน้ำนำนากละอ+ลาง                          |     |
|                                                |                                             | [               | 12      | Point       | 17.5318 | 101.7075 | อาคาอร์คน้ำกม องหมอ                           |     |
|                                                |                                             | ſ               | 13      | Fort        | 17.5322 | 101.7077 | พ่อส่อน้ำสำนวกม.อ=าระ                         |     |
|                                                | 277 G                                       | [               | 14      | Fort        | 17.8327 | 101.7078 | ทยส์เน้าสำนาญมะกม                             |     |
|                                                |                                             | [               | 15      | Pani        | 17.520  | 101.7071 | ช่อสิตน้ำเส้านากป อะลงอ                       |     |
|                                                |                                             | [               | 15      | Faint       | 17.6337 | 101.7066 | 1000 ##00010 2+010                            |     |
|                                                |                                             | 1               | 17      | Paint       | 17.6385 | 101.7067 | ของน้ำสำนาณ (+rae                             |     |
|                                                | i i                                         | ſ               | 12      | Point       | 17.6358 | 101.7067 | ท่อส่วนกล้านกระบาครอบ                         |     |
|                                                |                                             | [               | 15      | Pant        | 17.5362 | 101,7068 | พ่งสอน้ำสำนาณอออ                              | 1   |
|                                                |                                             | [               | 20      | Font        | 17.8362 | 101.7056 | อาหารอัดน้ำคม +-201                           |     |
|                                                |                                             |                 | 21      | Pont        | 17,5109 | 101.7065 | TIGRERCOUNS 1+000                             |     |
|                                                |                                             | AL              | 27      | Reint       | 17 4173 | 101 7060 | National Action of the second                 | 1   |
|                                                |                                             |                 | 14 4    |             | 1 + 1   |          | (0 out of 369 Selected)                       |     |
|                                                |                                             |                 | test_st | rc_loei_cgs | wgs84   |          |                                               |     |

รูปที่ 1 แสดงตัวอย่าง shape file และ data attributes ที่มีอยู่เดิม

| File  |                        |                                 |                                    |                                         |                                       | DATA_248N_WGS84 |              |                         |                                      |                    |        |          |          |                                         |                                            |                 |      |
|-------|------------------------|---------------------------------|------------------------------------|-----------------------------------------|---------------------------------------|-----------------|--------------|-------------------------|--------------------------------------|--------------------|--------|----------|----------|-----------------------------------------|--------------------------------------------|-----------------|------|
|       | Ho                     | me Insert Page La               | wout Formu                         | ilas Data Revie                         | w View Developer 💡                    |                 |              |                         |                                      |                    |        |          |          |                                         | Sig                                        | nin <u>Q</u> Sh | sire |
| Paste | X Cut<br>D Cop<br>Form | Tahoma<br>Tahoma<br>B J U<br>Tu | * [11 * ] /<br>  🖂 * [ 🙆 -<br>Fort | ▲ · ▲ · ▲ · ▲ · ▲ · ▲ · ▲ · ▲ · ▲ · ▲ · | 🗞 - 📑 Wrap Text<br>                   | Number          | * 59<br>* 69 | Condition<br>Formatting | al Format a<br>g · Table ·<br>Styles | s Cell<br>Styles - | Insert | Delete F | ormat    | AutoSum =<br>Fill =<br>Clear =<br>Editb | AT P<br>Sort & Find &<br>Filter * Select * |                 | ~    |
| E10   | 5                      | • 1 × V &                       | 13                                 |                                         |                                       |                 |              |                         |                                      |                    |        |          |          |                                         |                                            |                 |      |
| 4     | A                      | в                               | c                                  | 1                                       | D                                     | ε               |              | F                       | G                                    | 1 3                | H I    |          | 1        | 3                                       | κ                                          | 1 0             |      |
| 1 RE  | CODE                   | PROJNAME                        | PROJCODE                           | NAMESTR                                 |                                       | TYPESTR         | PR           | OJTYPE                  | MBASIN                               | SUBBA              | SIN    | CCODE    |          | LAT                                     | LONG                                       | BRANC_NO        | 0    |
| 2     | 5                      | โครงการปลประทานเลย              | 5570                               | 13 พรม.ปากคตองส่งน้ำข                   | ຄະເຈົ້າໝູ່ເລື່ອກ້າຍ ( LMC ) ຄະເ.0+000 |                 | 1            |                         | 2                                    | 2                  | 215    |          | 55703005 | 17.5311                                 | 101.7022                                   | 2               |      |
| 3     | 5                      | โครงการของโรยทานเอย             | 5570                               | 13 ห่อส่งน้ำเข้านา กม.0-                | +020                                  | 1               | 3            |                         | 2                                    | 2                  | 215    |          | 55703005 | 17.5310                                 | 101.7021                                   | Ú.              | - 11 |
| 4     | 5                      | โครงการขลประทานเลย              | 5570                               | 13 ห่อส่งน้ำเข้าหากม.0+                 | 075                                   | 1               | 3            |                         | 2                                    | z                  | 215    |          | 55703005 | 17.5301                                 | 101.7018                                   | 3               |      |
| 5     | 5                      | โครงการของโระทานเอย             | 5570                               | 13 ห่อลอดคลองกม.0+0                     | 90                                    |                 | 5            |                         | 2                                    | 2                  | 215    |          | 55703005 | 17.5310                                 | 101,7025                                   | 5               |      |
| 6     | 5                      | โครงการปลประทานเลย              | 5570                               | 13 ท่อตอดถนนอัดน้ำกม                    | .0+131                                |                 | 4            |                         | 2                                    | 2                  | 215    |          | 55703005 | 17.5309                                 | 101.7025                                   | 2               |      |
| 7     | 5                      | โครงการขอประทานเอย              | 5570                               | 13 ท่อรับน้ำคม.0+150                    |                                       |                 | 9            |                         | 2                                    | 2                  | 215    |          | 55703005 | 17.5311                                 | 101.7031                                   | 1               |      |
| 8     | 5                      | โครงการของระหาแลย               | 5570                               | 3 viasaaaaaanu.0+3                      | 40                                    |                 | 5            |                         | 2                                    | 2                  | 215    |          | 55703005 | 17.5311                                 | 101.7034                                   | l):             |      |
| 9     | 5                      | โครงการขอประทานเอย              | 5570                               | 13 ท่อส่งน้ำเข้านาคม.0+                 | 450                                   | 1               | 3            |                         | 2                                    | 2                  | 215    |          | 55703005 | 17.5311                                 | 101.7036                                   | 5               |      |
| 10    | 5                      | โครงการปลประทานเลย              | 5570                               | 13 ท่อส่งน้ำเข้านากม.0+                 | 465                                   | 1               | 3            |                         | 2                                    | 2                  | 215    |          | 55703005 | 17.5309                                 | 101.7063                                   | 3               |      |
| 11    | 5                      | โครงการช่อประทานเอย             | 5570                               | 13 ท่อส่งน้ำเข้านาคม.0+                 | 510                                   | 1               | 3            |                         | 2                                    | 2                  | 215    |          | 55703005 | 17.5312                                 | 101,7067                                   | 7               |      |
| 12    | 5                      | โครงการปลประทานเลย              | 5570                               | 3 viaaaaaaaanu.0+5                      | 70                                    |                 | 5            |                         | 2                                    | 2                  | 215    |          | 55703005 | 17.5316                                 | 101.7071                                   | 1               |      |
| 13    | 5                      | <b>โครงการซุลประทานเลย</b>      | 5570                               | 13 ท่อส่งน้ำเข้านากม.0+                 | 610                                   | 1               | 3            |                         | 2                                    | 2                  | 215    |          | 55703005 | 17.5317                                 | 101.7075                                   | 5               |      |
| 14    | 5                      | โครงการขลประทานเลย              | 5570                               | 13 อาคารอัคน้ำกม.0+62                   | 0                                     |                 | 2            |                         | 2                                    | 2                  | 215    |          | 55703005 | 17.5318                                 | 101.7075                                   | 5               |      |
| 15    | 5                      | โครงการชลประทานเลย              | 5570                               | 13 พ่อส่งน้ำเข้านาคม.0+                 | 704                                   | 1               | 3            |                         | 2                                    | 2                  | 215    |          | 55703005 | 17.5322                                 | 101.7077                                   | 7               |      |
| 16    | 5                      | โครงการขลประทานเลย              | 5570                               | 13 ห่อส่งน้ำเข้านากม.0+                 | 765                                   | 1               | 3            |                         | 2                                    | 2                  | 215    |          | 55703005 | 17.5327                                 | 101.7075                                   | 5               |      |
| 17    | 5                      | โครงการปลประทานเลย              | 5570                               | 13 ท่อส่งน้ำเข้านากม.0+                 | 828                                   | 1               | 3            |                         | 2                                    | 2                  | 215    |          | 55703005 | 17.5330                                 | 101.7071                                   | le.             | - 11 |
| 18    | 5                      | โครงการขอประทานเอย              | 5570                               | 13 viaaaaaaaaanu.0+9                    | 18                                    |                 | 5            |                         | 2                                    | 2                  | 215    |          | 55703005 | 17.5337                                 | 101.7066                                   | 5               |      |
| 19    | 5                      | โครงการชลประทานเลย              | 5570                               | 13 พ่อส่งน้ำเข้านาคม.1+                 | 138                                   | 1               | 3            |                         | 2                                    | 2                  | 215    |          | 55703005 | 17.5356                                 | 101.7067                                   | 7               |      |
| 20    | 5                      | โครงการปลประทานเลย              | 5570                               | 13 ห่อส่งน้ำเข้าหากม.1+                 | 155                                   | 1               | 3            |                         | 2                                    | 2                  | 215    |          | 55703005 | 17.5358                                 | 101.7057                                   | 7               | - 11 |
| 21    | 5                      | โครงการปลประทานเลย              | 5570                               | 13 ห่อส่งน้ำเข้านาคม.1+                 | 200                                   | 1               | 3            |                         | 2                                    | 2                  | 215    |          | 55703005 | 17.5362                                 | 101.7068                                   | 3               | - 11 |
| 22    | 5                      | โครงการขลประทานเลย              | 5570                               | 13 อาคารอัคน่าคม.1+20                   | 5                                     |                 | 2            |                         | 2                                    | 2                  | 215    |          | 55703005 | 17.5362                                 | 101.7066                                   | 5               | - 11 |
| 23    | 5                      | โครงการขอประทานเอย              | 5570                               | 13 viอสอลถนนกม.1+30                     | 10                                    |                 | 4            |                         | 2                                    | 2                  | 215    |          | 55703005 | 17.5369                                 | 101.7065                                   | 5               | - 11 |
| 24    | 5                      | โครงการขลประทานเลย              | 5570                               | 13 พ่อส่งน้ำเข้านากม.1+                 | 340                                   | 1               | з            |                         | 2                                    | 2                  | 215    |          | 55703005 | 17.5373                                 | 101.7063                                   | 1               | - 11 |
| 25    | 5                      | ใครงการขอบระทานเอย              | 5570                               | 13 vianannanu.1+3                       | 85                                    |                 | 5            |                         | 2                                    | 2                  | 215    |          | 55703005 | 17.5381                                 | 101.7063                                   | 3               | - 11 |
| 26    | 5                      | โครงการขัดประทานเลย             | 5570                               | 13 พ่อส่งนำเข้านาคม.1+                  | 492                                   | 1               | 3            |                         | 2                                    | 2                  | 215    |          | 55703005 | 17.5387                                 | 101.7063                                   | 3               | -    |
| 27    | 5                      | โครงการขอบระทานเอย              | 5570                               | 13 พ่อสงหาเข้าหากม.1+                   | 600                                   | 1               | 3            |                         | 2                                    | 2                  | 215    |          | 55703005 | 17.5396                                 | 101.7065                                   | 5               | 1.   |
| 1     |                        | STRC LOEI DATA Z4               | 18N_WG584                          | <b>(</b> )                              |                                       |                 | E:           |                         | मित                                  | 20                 | aur    |          |          | 1 1 1 1 1 1 1 1                         |                                            |                 | •    |

รูปที่ 2 แสดงตัวอย่าง data base เดิมที่มีอยู่และต้องการนำไปปรับปรุงใน shape file

1.นำเข้าชั้นข้อมูลที่จะดำเนินการ join โดยใช้คำสั่ง AddData หลังจากนั้นคลิกขวาที่ชื่อชั้น ข้อมูลเปิด open Attributes table ดังแสดงในรูปที่ 3

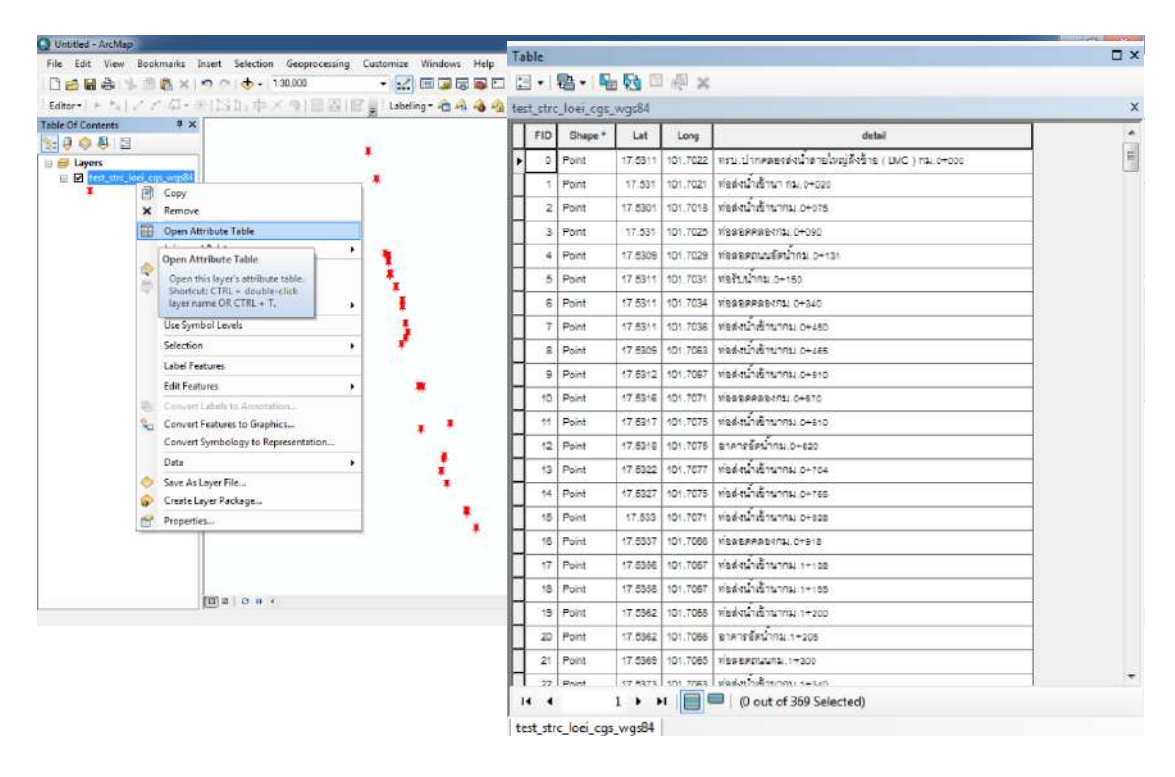

รูปที่ 3

 ในการ join ข้อมูลเราจะต้องกำหนดการอ้างอิงข้อมูลจากตารางทั้งสองให้มีความสัมพันธ์ กัน เพื่อที่จะใช้เป็นการอ้างอิงให้แก่ข้อมูล

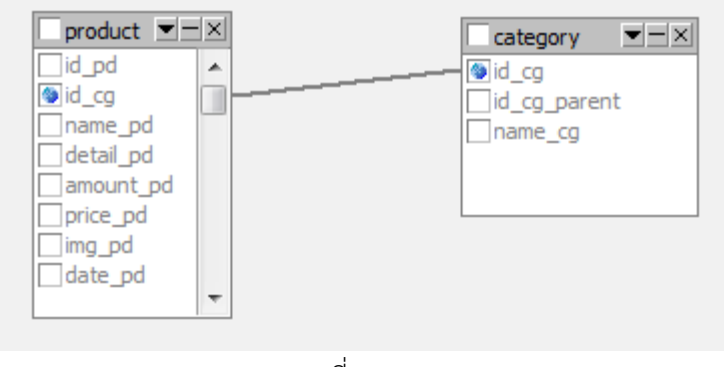

รูปที่ 4

จากรูปที่ 1 และ 2 จะเห็นได้ว่ายังไม่มีการอ้างอิงความสัมพันธ์ของข้อมูลดังนั้นจึงจำเป็นที่จะต้อง กำหนดการอ้างอิงของทั้งสองตารางขึ้นมาในที่นี้กำหนดเป็น คอลัมน์ ID ทั้งสองตาราง

| 4  | A  | в       | с                  | D        | E                                                 | 1 |
|----|----|---------|--------------------|----------|---------------------------------------------------|---|
| 1  | ID | RIDCODE | PROJNAME           | PROJCODE | NAMESTR                                           |   |
| 2  | 1  | 5       | โครงการชลประทานเลย | 55703    | ทรบ.ปากคลองส่งน้ำสายใหญ่ฝั่งซ้าย ( LMC ) กม.0+000 |   |
| 3  | 2  | 5       | โครงการชลประทานเลย | 55703    | ท่อส่งน้ำเข้านา กม.0+020                          |   |
| 4  | 3  | 5       | โครงการชลประทานเลย | 55703    | ท่อส่งน้ำเข้านากม.0+075                           |   |
| 5  | 4  | 5       | โครงการชลประทานเลย | 55703    | ท่อลอดคลองกม.0+090                                |   |
| 6  | 5  | 5       | โครงการชลประทานเลย | 55703    | ท่อลอดถนนอัดน้ำกม.0+131                           |   |
| 7  | 6  | 5       | โครงการชลประทานเลย | 55703    | ท่อรับน้ำกม.0+150                                 |   |
| 8  | 7  | 5       | โครงการชลประทานเลย | 55703    | ท่อลอดคลองกม.0+340                                |   |
| 9  | 8  | 5       | โครงการชลประทานเลย | 55703    | ท่อส่งน้ำเข้านากม.0+450                           |   |
| 10 | 9  | 5       | โครงการชลประทานเลย | 55703    | ท่อส่งน้ำเข้านากม.0+465                           |   |
| 11 | 10 | 5       | โครงการชลประทานเลย | 55703    | ท่อส่งน้ำเข้านากม.0+510                           |   |
| 12 | 11 | 5       | โครงการชอประทานเลย | 55703    | ท่อลอดคลองกม.0+570                                |   |
| 13 | 12 | 5       | โครงการชลประทานเลย | 55703    | ท่อส่งน้ำเข้านากม.0+610                           |   |
| 14 | 13 | 5       | โครงการชลประทานเลย | 55703    | อาคารอัดน้ำกม.0+620                               |   |
| 15 | 14 | 5       | โครงการชลประทานเลย | 55703    | ท่อส่งน้ำเข้านากม.0+704                           |   |
| 16 | 15 | 5       | โครงการชลประทานเลย | 55703    | ท่อส่งน้ำเข้านากม.0+765                           |   |
| 17 | 16 | 5       | โครงการชลประทานเลย | 55703    | ท่อส่งน้ำเข้านากม.0+828                           |   |
| 18 | 17 | 5       | โครงการชลประทานเลย | 55703    | ท่อลอดคลองกม.0+918                                |   |
| 19 | 18 | 5       | โครงการชลประทานเลย | 55703    | ท่อส่งน้ำเข้านากม.1+138                           |   |
| 20 | 19 | 5       | โครงการชลประทานเลย | 55703    | ท่อส่งน้ำเข้านากม.1+155                           |   |
| 21 | 20 | 5       | โครงการชลประทานเลย | 55703    | ท่อส่งน้ำเข้านากม.1+200                           |   |
| 22 | 21 | 5       | โครงการชลประทานเลย | 55703    | อาคารอัดน้ำกม.1+205                               |   |
| 23 | 22 | 5       | โครงการชลประทานเลย | 55703    | ท่อลอดถนนกม.1+300                                 |   |
| 24 | 23 | 5       | โครงการชลประทานเลย | 55703    | ท่อส่งน้ำเข้านากม.1+340                           |   |
| 25 | 24 | 5       | โครงการชลประทานเลย | 55703    | ท่อลอดคลองกม.1+385                                |   |
| 26 | 25 | 5       | โครงการชลประทานเลย | 55703    | ท่อส่งน้ำเข้านากม.1+492                           |   |
| 27 | 26 | 5       | โครงการชลประทานเลย | 55703    | พ่วส่งป้าเข้าบาณ 1.600                            |   |
| 20 |    | -       | E                  | 55300    | 1                                                 |   |

## รูปที่ 5 แสดงตารางข้อมูลใน excel

| Ta  | Table 🗆 🗆 🗸                                        |                                              |      |        |             |                                                   |  |   |  |  |
|-----|----------------------------------------------------|----------------------------------------------|------|--------|-------------|---------------------------------------------------|--|---|--|--|
| 0   | 🗉 📲 T 📲 🚮 🖸 🛃 🗶                                    |                                              |      |        |             |                                                   |  |   |  |  |
| tes | test_strc_loei_cgs_wqs84                           |                                              |      |        |             |                                                   |  |   |  |  |
| Π   | FID                                                | Shape *                                      | id   | Lat    | Long        | detail                                            |  |   |  |  |
| F   | 0                                                  | Point                                        | 1    | 7.5311 | 101.7022    | ทรบ.ปากคลองส่งน้ำสายใหญ่ฝั่งข้าย ( LMC ) กม.o+ooo |  |   |  |  |
|     | 1 Point 2 17.531 101.7021 ท่อส่งน้ำเข้านา กม.อ+อzo |                                              |      |        |             |                                                   |  |   |  |  |
|     | 2 Point 3 7.5301 101.7018 ท่อสงน้ำเข้านากม.0+075   |                                              |      |        |             |                                                   |  |   |  |  |
| П   | 3                                                  | Point                                        | 4    | 17.531 | 101.7025    | ท่อดอดคดองกม.0+090                                |  |   |  |  |
|     | 4 Point 5 7.5309 101.7029 ท่อดอดถนนอัดน้ำคม.0+131  |                                              |      |        |             |                                                   |  |   |  |  |
| П   | 5 Point 6 7.5311 101.7031 ท่อรับน้ำกม.0+150        |                                              |      |        |             |                                                   |  |   |  |  |
|     | 6                                                  | 6 Point 7 7.5311 101.7034 ท่อดอดคลองกม.อ+340 |      |        |             |                                                   |  |   |  |  |
|     | 7                                                  | Point                                        | 8    | 7.5311 | 101.7036    | ท่อส่งน้ำเข้านากม.0+450                           |  |   |  |  |
|     | 8                                                  | Point                                        | 9    | 7.5309 | 101.7063    | ท่อส่งน้ำเข้านากม.0+455                           |  |   |  |  |
|     | 9                                                  | Point                                        | 10   | 7.5312 | 101.7067    | ท่อส่งน้ำเข้านากม.0+510                           |  |   |  |  |
|     | 10                                                 | Point                                        | 11   | 7.5316 | 101.7071    | ท้อดอดคดองกม.0+570                                |  |   |  |  |
|     | 11                                                 | Point                                        | 12   | 7.5317 | 101.7075    | ท่อส่งน้ำเข้านากม.0+610                           |  |   |  |  |
|     | 12                                                 | Point                                        | 13   | 7.5318 | 101.7075    | อาคารอัดน้ำกม.0+620                               |  |   |  |  |
|     | 13                                                 | Point                                        | 14   | 7.5322 | 101.7077    | ท่อส่งน้ำเข้านากม.c+704                           |  | - |  |  |
| ŀ   |                                                    | 1                                            | ► ►I |        | (0 out of 3 | 1 2<br>60 Selected)                               |  |   |  |  |
| te  | test_strc_loei_cgs_wqs84                           |                                              |      |        |             |                                                   |  |   |  |  |

รูปที่ 6 แสดงข้อมูล attributes ใน shape file

3.เมื่อกำหนดการอ้างอิงของทั้งสองตารางเรียบร้อยแล้วขั้นตอนต่อไปจะเป็นการ join ตาราง attributes ใน shape file ด้วยตารางข้อมูลใน excel

Table Of Contents ąх 🗽 🗦 😔 📮 🗉 🖃 🥌 Layers 🖃 🗹 test\_str Copy × Remove Open Attribute Table Joins and Relates . Join... Zoom To Layer Join 💮 Zoom To Make Visible Join data to this layer or Visible Scale Range . standalone table based on a common attribute, spatial Use Symbol Levels location or existing relationship Selection class. Þ Label Features **Edit Features** ۲ Convert Labels to Annotation ... 😪 Convert Features to Graphics... Convert Symbology to Representation ... Data Þ Save As Layer File... 🔗 Create Layer Package... Properties...

3.1 คลิกขวาที่ชั้นข้อมูลที่จะดำเนินการ เลือก Joins and Relates →Join

รูปที่ 7

## 3.2 จะพบดังรูปที่ 8

| exam          | pie, symbolize the layer's realtires using this data.                                                                                                    |
|---------------|----------------------------------------------------------------------------------------------------|
| at do         | you want to join to this layer?                                                                                                    |
| n attr        | ibutes from a table                                                                                                    |
| 1. Cł         | noose the field in this layer that the join will be based on:                                                                                                    |
| Ē             | 1990 - 1990 - 1990 - 1990 - 1990 - 1990 - 1990 - 1990 - 1990 - 1990 - 1990 - 1990 - 1990 - 1990 - 1990 - 1990 -                                                                                                    |
| 2, Cł         | noose the table to join to this layer, or load the table from disk:                                                                                                    |
| F             |                                                                                                    |
|               | I                                                                                                    |
|               |                                                                                                    |
| V             | Show the attribute tables of layers in this list                                                                                                    |
| V             | Show the attribute tables of layers in this list                                                                                                    |
| . ⊂ł          | noose the field in the table to base the join on:                                                                                                    |
| 3. Cł         | noose the field in the table to base the join on:                                                                                                    |
| 3. Cł         | noose the field in the table to base the join on:                                                                                                    |
| 3. Ch<br>Join | To options                                                                                                    |
| 3. Ch<br>Join | To Options<br>Keep all records                                                                                                    |
| 3. Ch<br>Join | Show the attribute tables of layers in this list noose the field in the table to base the join on:      Options     Keep all records     All records in the target table are shown in the resulting table.     Unmatched records will contain null values for all fields being     appended into the target table from the join table.                                                                                                    |
| Join          | Show the attribute tables of layers in this list noose the field in the table to base the join on:                                                                                                    |
| Join          | <ul> <li>Show the attribute tables of layers in this list</li> <li>noose the field in the table to base the join on:</li> <li>Options</li> <li>Keep all records</li> <li>All records in the target table are shown in the resulting table. Unmatched records will contain null values for all fields being appended into the target table from the join table.</li> <li>Keep only matching records</li> <li>If a record in the target table doesn't have a match in the join table, that record is removed from the resulting target table.</li> </ul> |

รูปที่ 8

## 3.3 เลือกตามภาพที่ 9

| n Data                                                                                                    | ×                                     |
|----------------------------------------------------------------------------------------------------|---------------------------------------|
| oin lets you append additional data to this layer's attribute table so you can,<br>or example, symbolize the layer's features using this data. | เลือกว่าจะ join จาก<br>ตาราง          |
| /hat do you want to join to this layer?                                                                                                    |                                       |
| Join attributes from a table                                                                                                    |                                       |
|                                                                                                    | กำหนด field ที่จะ                     |
| <ol> <li>Choose the field in this layer that the join will be based on:</li> </ol>                                                             | อ้างอิง ใน SHP                        |
| id 👻                                                                                                    |                                       |
| <ol><li>Choose the table to join to this layer, or load the table from disk:</li></ol>                                                         | · · · · · · · · · · · · · · · · · · · |
|                                                                                                    | เลือกไฟล์ที่จะบำมา                    |
| STRC_LOEI_DATA_Z48N_WGS84\$                                                                                                    | ioin (Fycel)                          |
| Show the attribute tables of layers in this list                                                                                               | Join (Excer)                          |
| Join Options<br>© Keep all records                                                                                                    | ນຳນາ join (Excel)                     |
| Keep all records                                                                                                    |                                       |
| All records in the target table are shown in the resulting table.<br>Unmatched records will contain null values for all fields being           | กำหนด field ที่จะ                     |
| appended into the target table from the join table.                                                                                            | อ้างอิงใน Excel                       |
| Keen only matching records                                                                                                    |                                       |
| If a record in the target table doesn't have a match in the join                                                                               |                                       |
| table, that record is removed from the resulting target table.                                                                                 |                                       |
|                                                                                                    |                                       |
| Validate Join                                                                                                    |                                       |
|                                                                                                    |                                       |
| About joining data OK Cancel                                                                                                    |                                       |
| รูปที่ 9 เมื่อเรียบร้อยแล้วเลีย                                                                                                    | ງຄ                                    |
| ak                                                                                                    |                                       |

| 1                              | ິ                 |            |                  |              | 1    |
|--------------------------------|-------------------|------------|------------------|--------------|------|
|                                | . e               | צ א        | צצ ב             | 9 V 19       | 4    |
| 2 1 ເຄັລເຮັບທະລະເພລາທຸລລາທີ່ໄລ | attribute alagoig | ເຫລາເລລາໄດ | ລ ຄເລງ ເລງ ທ່າ   | 11010 959 97 | i 1∩ |
|                                | aunoue opyo       | よいいわらい いずり | 1 11111111111111 | มหมามหากท    | 1 10 |
|                                |                   | 91         | 91               | 9            |      |

| te | est_strc_loei_cgs_wgs84 |         |    |       |        |                                                  |   |        |                  |        |                                                 |        |         |        |         |       |       |        |         |               |
|----|-------------------------|---------|----|-------|--------|--------------------------------------------------|---|--------|------------------|--------|-------------------------------------------------|--------|---------|--------|---------|-------|-------|--------|---------|---------------|
| Π  | FID                     | Shape * | id | Lat   | Long   | detsil                                           | ю | RIDCOD | PROJNAME         | PROJCO | NAMESTR                                         | TYPEST | PROJTYP | MBA SI | SUBBASI | CCODE | IAT   | LONG   | BRANC_N | REMARK        |
| F  | ٥                       | Point   | 1  | 17.53 | 101.70 | พระแปกคลสอรมันการกอไขอมัยวิรักอ ( UMC ) คม.0+000 | 1 | 5      | โลรงกรรมประหานอ  | 55703  | พรม.ปากคลามรับบาลายไหญ่ยังง่าย ( UMC ) กม.c+ccc | 1      | 2       | 2      | 215     | 55703 | 17.53 | 101.70 | 1       | ≺Null≻        |
| Π  | 1                       | Point   | 2  | 17.53 | 101.70 | ท้องวันน้ำเข้านา คย.c+csc                        | 2 | 5      | โลรงกรรมประทานอ  | 55703  | พ่อสมนักเร็กนา คย.อ+อออ                         | 13     | 2       | 2      | 215     | 55703 | 17.53 | 101.70 | 1       | <null></null> |
| Π  | 2                       | Point   | 3  | 17.53 | 101.70 | ท่อสมนักเข้านาคย.0+075                           | 3 | 5      | โลรงกรรมประทานอ  | 55703  | พ่อสมนักเข้านาคม.0+075                          | 13     | 2       | 2      | 215     | 55703 | 17.53 | 101.70 | 1       | <null></null> |
| Π  | 3                       | Point   | 4  | 17.53 | 101.70 | พื่อสอดตออรกบ.0+090                              | 4 | 5      | โครงกรรมประทานอ  | 55703  | N2222882312.0+020                               | 5      | 2       | 2      | 215     | 55703 | 17.53 | 101.70 | 1       | <null></null> |
| Π  | 4                       | Point   | 5  | 17.53 | 101.70 | ท่อสอดอนนอัตนากป.0+131                           | 5 | 5      | โครงกรรมประทานอ  | 55703  | ท่อลอดถนนอัตนากป.0+131                          | 4      | 2       | 2      | 215     | 55703 | 17.53 | 101.70 | 1       | <null></null> |
| Π  | 5                       | Point   | 6  | 17.53 | 101.70 | ท่ารับนาคย.0+150                                 | 6 | 5      | โลรงกรรมประทานอ  | 55703  | พ่งรับน่าคม.c+150                               | 9      | 2       | 2      | 215     | 55703 | 17.53 | 101.70 | 1       | <null></null> |
| Ш  | 6                       | Point   | 7  | 17.53 | 101.70 | ทั่วสวดตลวงรม.0+340                              | 7 | 5      | โลรงกรรมประทานอ  | 55703  | พื่อสอดตลองกม.0+340                             | 5      | 2       | 2      | 215     | 55703 | 17.53 | 101.70 | 1       | <null></null> |
| Ш  | 7                       | Point   | 8  | 17.53 | 101.70 | ท่ออยน้ำเข้านาคย.c+cso                           | 8 | 5      | โลรงกรรมประทานอ  | 55703  | ท่อสัยน้ำเข้านากย.อ+งออ                         | 13     | 2       | 2      | 215     | 55703 | 17.53 | 101.70 | 1       | <null></null> |
| Ш  | 8                       | Point   | 9  | 17.53 | 101.70 | ท่ออันน้ำเข้านาคย.c+xes                          | 9 | 5      | โลรมกรรมประทานเล | 55703  | ท่อสังน้ำเข้านากบ.c+งอง                         | 13     | 2       | 2      | 215     | 55703 | 17.53 | 101.70 | 1       | ≺Null≻        |
| Ш  | 9                       | Point   | 1  | 17.53 | 101.70 | ท่ออยน้ำเข้านาคย.c+s10                           | 1 | 5      | โลรงกรรมประทานอ  | 55703  | ท่อสัยน้ำเข้านากย.c+s1c                         | 13     | 2       | 2      | 215     | 55703 | 17.53 | 101.70 | 1       | <null></null> |
| Π  | 10                      | Point   | 1  | 17.53 | 101.70 | ทั่วสอดตลองกม.0+570                              | 1 | 5      | โลรงกรรมประทานอ  | 55703  | พื่อสอดตลออกม.0+570                             | 5      | 2       | 2      | 215     | 55703 | 17.53 | 101.70 | 1       | <null></null> |
| Ш  | 11                      | Point   | 1  | 17.53 | 101.70 | ท่องไข้ที่เข้ามากป.c+e10                         | 1 | 5      | โลรงกรรมประทานอ  | 55703  | ท่อสัยน้ำเข้านากย.c+ธ10                         | 13     | 2       | 2      | 215     | 55703 | 17.53 | 101.70 | 1       | <null></null> |
| Π  | 12                      | Point   | 1  | 17.53 | 101.70 | จาดารจัดน้ำคน.o+ezo                              | 1 | 5      | โลรงกรรมประทานอ  | 55703  | จาดารจัดน้ำคม.o+eso                             | 2      | 2       | 2      | 215     | 55703 | 17.53 | 101.70 | 1       | <null></null> |
| Ш  | 13                      | Point   | 1  | 17.53 | 101.70 | ท่อสมข้างอ้านาคม.c+764                           | 1 | 5      | โลรงกรรมประทานอ  | 55703  | พ่อส่งน้ำเข้านาคม.c+rcs                         | 13     | 2       | 2      | 215     | 55703 | 17.53 | 101.70 | 1       | <null></null> |
| Ш  | 14                      | Point   | 1  | 17.53 | 101.70 | ท่อว่อน้ำเข้านาคม.c+res                          | 1 | 5      | โลรงกรรมประทานอ  | 55703  | ท่อสัยน้ำเข้านากย.c+res                         | 13     | 2       | 2      | 215     | 55703 | 17.53 | 101.70 | 1       | -Null>        |
| Π  | 15                      | Point   | 1  | 17.53 | 101.70 | ท่อว่าน้ำเจ้านาคม.c+szs                          | 1 | 5      | โลรงกรรมประทานอ  | 55703  | ท่อสัยน้ำเข้านากย.0+828                         | 13     | 2       | 2      | 215     | 55703 | 17.53 | 101.70 | 1       | <null></null> |
| Ш  | 16                      | Point   | 1  | 17.53 | 101.70 | ทั่วขอดตองรรม.0+218                              | 1 | 5      | โลรงกรรมประทานอ  | 55703  | พื่อสอดตลองกม.0+อาธ                             | 5      | 2       | 2      | 215     | 55703 | 17.53 | 101.70 | 1       | <null></null> |
| IJ | 17                      | Point   | 1  | 17.53 | 101.70 | ท่ออังน้ำเข้านาคม.1+138                          | 1 | 5      | โลรงกรรมประทานอ  | 55703  | พ่อมัยน้ำเข้านาคม.1+138                         | 13     | 2       | 2      | 215     | 55703 | 17.53 | 101.70 | 1       | <null></null> |
| Ľ  | 18                      | Point   | 1  | 17.53 | 101.70 | ท่อว่อน้ำเข้านาคม.1+165                          | 1 | 5      | โครงกรรมประทานอ  | 55703  | ท่อสมนักเข้านาคม.1+166                          | 13     | 2       | 2      | 215     | 55703 | 17.53 | 101.70 | 1       | <null></null> |
| U  | 19                      | Point   | 2  | 17.53 | 101.70 | ท่อวัยน้ำเข้านาคม.1+200                          | 2 | 5      | โลรงกรรมประทานอ  | 55703  | พ่อมัยน้ำเข้านาคม.1+200                         | 13     | 2       | 2      | 215     | 55703 | 17.53 | 101.70 | 1       | <null></null> |

รูปที่ 10

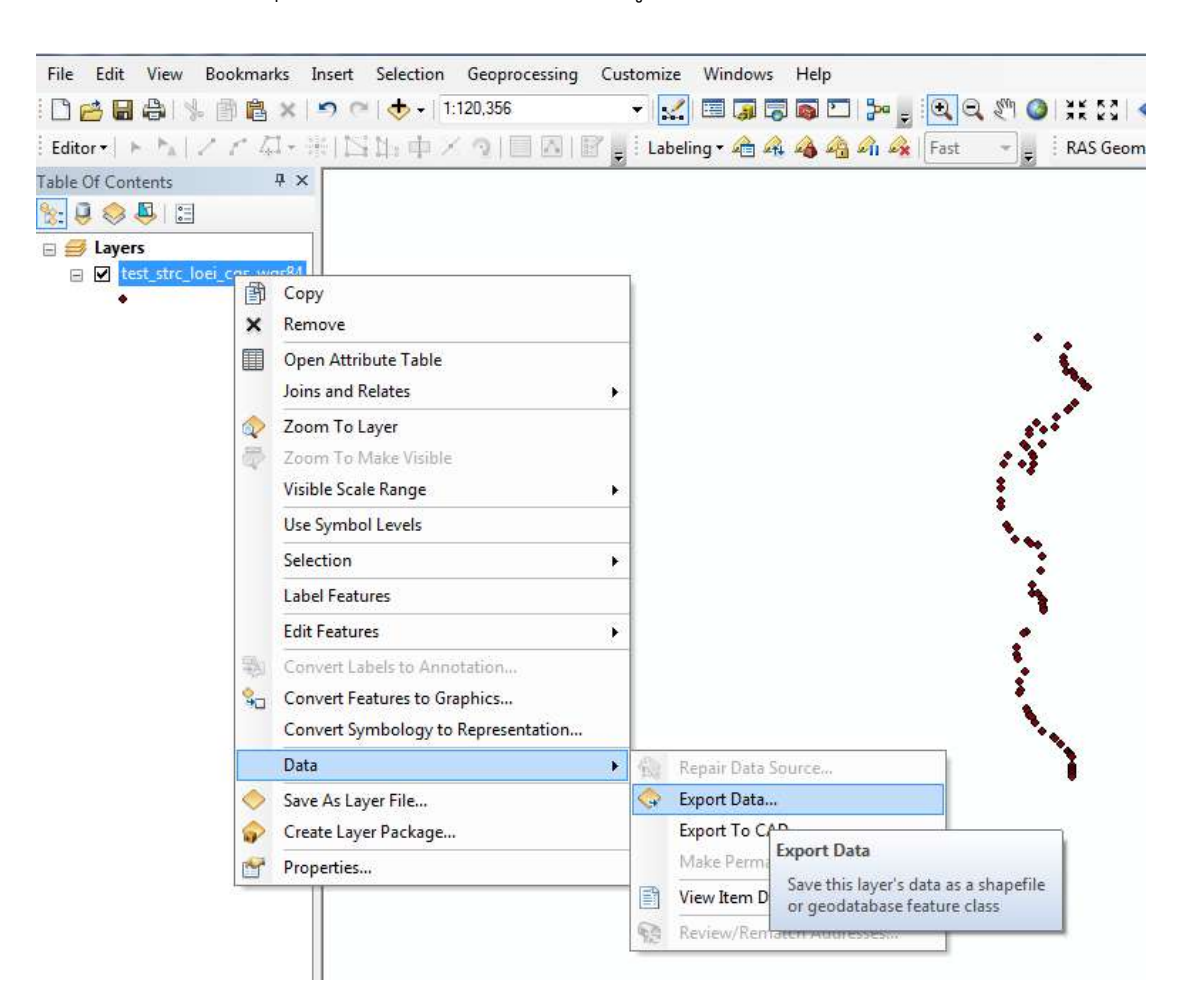

3.5 ขั้นตอนสุดท้ายแล้วครับ คลิกขวาที่ชั้นข้อมูลแล้วเลือก Data -> Export Data

รูปที่ 11

| Export Data                                                                     |                                                                                         | 23        |           |                                                                                                  |
|---------------------------------------------------------------------------------|-----------------------------------------------------------------------------------------|-----------|-----------|--------------------------------------------------------------------------------------------------|
| Export: All fea                                                                 | atures                                                                                  | •         |           |                                                                                                  |
| Use the same co                                                                 | ordinate system as:                                                                     |           |           |                                                                                                  |
| this laver's so                                                                 | urce data                                                                               |           |           | เลือก All features                                                                               |
| the data fram                                                                   | e                                                                                       |           |           |                                                                                                  |
| <ul> <li>the feature data</li> <li>(only applies in the feature data</li> </ul> | -<br>ataset you export the data into<br>f you export to a feature dataset in a geodatab | ase)      |           |                                                                                                  |
| Output feature d                                                                | lass:                                                                                   | usey      |           |                                                                                                  |
| D:\ov\35\อาคา                                                                   | รชลประทาน_โครงการเลย.shp                                                                |           | เกิ่<br>ๆ | ลือก สถานที่จัดเก็บไฟล์ ตั้งชื่อ<br>ฟล์ และเลือกชนิดไฟล์ที่จะ<br>ัดเก็บ (ในที่นี้เลือกเป็น shape |
|                                                                                 | ОК                                                                                      | Cancel    | f         | ile)                                                                                             |
|                                                                                 | เมื่อเลือกเรียบร้อยกค ok                                                                |           |           |                                                                                                  |
|                                                                                 |                                                                                         |           |           |                                                                                                  |
|                                                                                 |                                                                                         |           |           |                                                                                                  |
|                                                                                 |                                                                                         |           |           |                                                                                                  |
| Saving Data                                                                     |                                                                                         |           |           |                                                                                                  |
| Look in:                                                                        | 35 🔹 🏠                                                                                  | a   🏼 🕶 🖻 | •         | 🖴 🖸 🍫                                                                                            |
| Base_irr_Lo                                                                     | ei                                                                                      |           |           |                                                                                                  |
| Index_4000                                                                      | _RIO5_47N_IND75_Moved_CADmap.shp                                                        |           |           |                                                                                                  |
| STRC_LOEL                                                                       | DATA_Z48N_WGS84.shp                                                                     |           |           |                                                                                                  |
| test_strc_lo                                                                    | ei_cgs_wgs84.shp                                                                        |           |           |                                                                                                  |
|                                                                                 | _LOEI_DATA_CG584.snp                                                                    |           |           |                                                                                                  |
| 🖾 ที่ต้องชอบระเ                                                                 | alsensusa buffer 100m.shp                                                               |           |           |                                                                                                  |
|                                                                                 |                                                                                         |           |           |                                                                                                  |
|                                                                                 |                                                                                         |           |           |                                                                                                  |
| Name:                                                                           | อาคารชลประทาน_โครงการเลย.shp                                                            |           | C         | Save                                                                                             |
| Save as type:                                                                   | Shapefile                                                                               | *         | F         | Cancel                                                                                           |
|                                                                                 | File and Personal Geodatabase feature classes                                           | 5         |           |                                                                                                  |
|                                                                                 | Shapefile                                                                               |           |           |                                                                                                  |
|                                                                                 | Database feature classes                                                                |           |           |                                                                                                  |